## **NEW DDNS SETUP**

## **DDNS SETUP**

You Talk.

isten

- 1. Make sure all your forwarding is completed before you start this DDNS section
- 2. Go to www.ydns.io from a computer on the same network > Click GET STARTED
- 3. Set-up your account with your customers EMAIL and PASSWORD
- 4. After setting up account, click '+' sign to ADD HOST.
- 5. Domain Change from 'davidgagnon.org.' to 'ydns.eu'
- 6. Name create unique Device Domain (example onixtest)
- 7. Content Input your current Public IP Address
- a. Can find this address by going to www.ipchicken.org
- 8. Type Dynamic IP, click ADD HOST
- 9. Go back to DVR, Right Click > select MENU > CONFIGURATION > NETWORK > DDNS
- 10. Check the box **ENABLE DDNS**
- 11. DDNS TYPE change to CUSTOM DDNS
- 12. SERVER ADDRESS type in, ydns.eu
- 13. **DEVICE DOMAIN NAME** type in Device Domain **NAME** from Step #6
- 14. USER NAME type in email address used to set up 'ydns' account in Step #3
- 15. PASSWORD type in password used to set up 'ydns' account in Step #3, click APPLY
- 16. Your DDNS address will now be 'customdomain.ydns.eu'